## 東北大学全学教育科目 情報基礎 A

## Linux と Windows の比較 C言語によるプログラミングその1

担当:大学院情報科学研究科 塩浦 昭義

## ファイル名と拡張子

- ロ ファイル名の多くは拡張子をもつ
- ロ 拡張子はファイルの種類を表す
- ロ 拡張子がついていると、ファイルをクリックしただけで適切 なソフトウェアを起動させることも可能

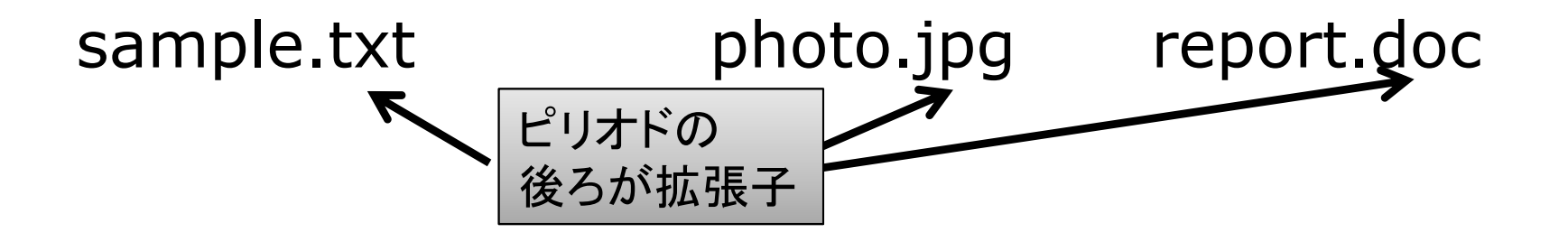

| 拡張        | :子の例<br>ファイルでも,<br>バージョンが違うと             |
|-----------|------------------------------------------|
| 拡張子       | ファイルの種類 拡張子が違う                           |
| txt       | テキストファイル                                 |
| doc       | Microsoft Word のファイル(2003以前のバージョン)       |
| docx      | Microsoft Word のファイル(2007以降のバージョン)       |
| odt       | OpenOffice Writer のファイル                  |
| xls       | Microsoft Excel のファイル(2003以前のバージョン)      |
| xlsx      | Microsoft Excel のファイル(2007以降のバージョン)      |
| ods       | OpenOffice Calc のファイル                    |
| ppt       | Microsoft Powerpoint のファイル(2003以前のバージョン) |
| odp       | OpenOffice Impress のファイル                 |
| html, htm | HTML文書(ウェブページ)                           |
| jpg, jpeg | JPEG形式の画像ファイル                            |
| mpeg      | MPEG形式の動画・音声ファイル                         |

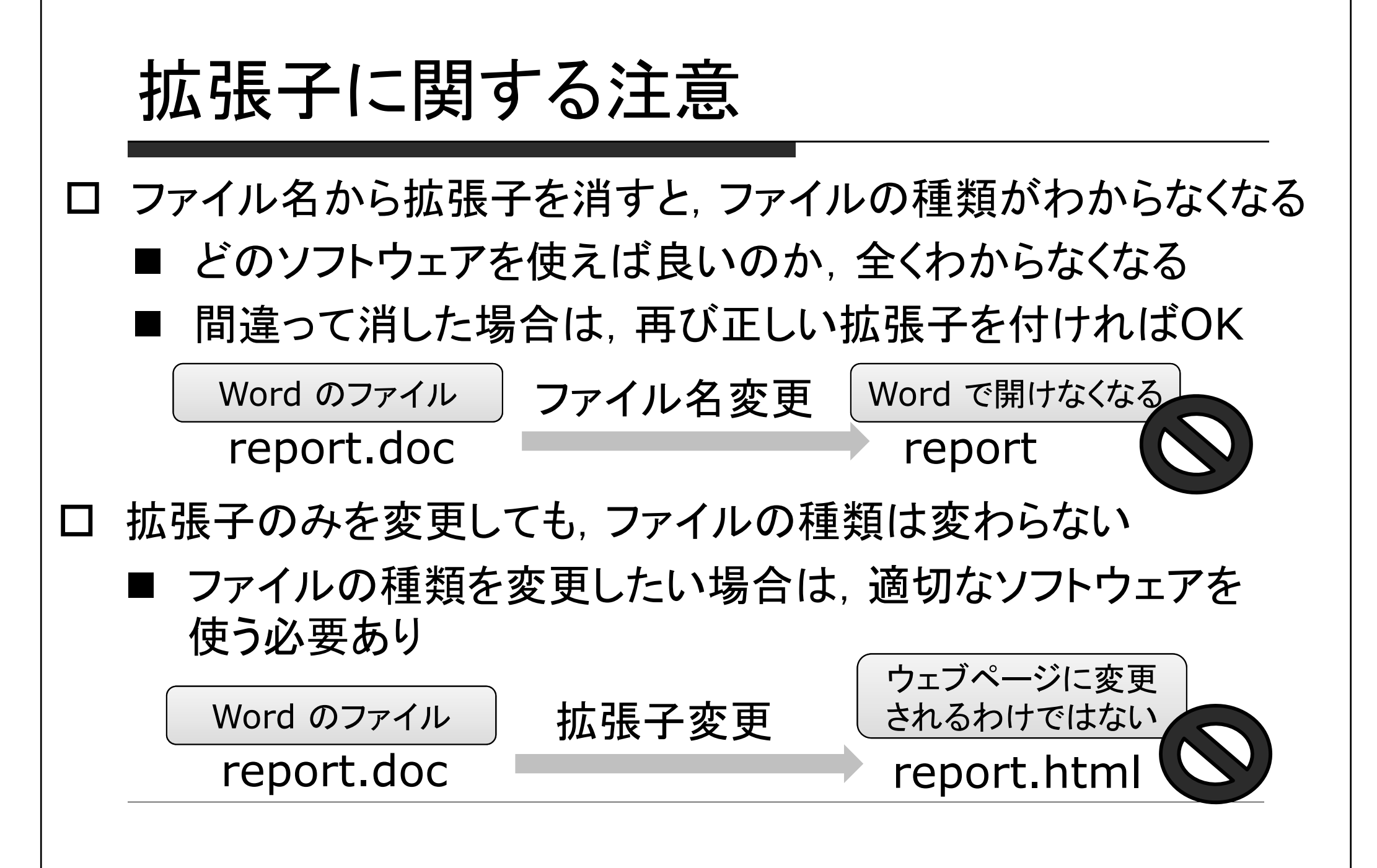

### Linux と Windows の比較

### Linux(リナックス)とWindows

- ロ 2つの異なるオペレーティングシステム(OS)
  - コンピュータ上で各種ソフトウェアを動かすための基礎となるソフトウェア
- ロ よくある例え(自分自身で確認してください)
  - Windowsはオートマチック操作の自動車 ロ 初心者でも扱いやすい, 熟練者には少し物足りない
  - Linuxはマニュアル操作の自動車
    - 口 初心者には扱いが難しい, 熟練すると自在に扱える
- □ 2つのOSに善し悪しはない. 好みで選ぶ

## LinuxとWindowsの比較: 操作方法とソフトウェア

#### 口 操作方法

- Windowsでは視覚的にわかりやすいGUI(Graphic User Interface)が主流. マウスだけで操作可能
- Linuxではコマンド入力によるCUI(Command User Interface)をよく使う. キーボードだけで操作可能
- ロ 使えるソフトウェア
  - Windowsと同様のソフトウェアが利用可能
  - Linux では Microsoft Office は利用不可 →OpenOffice で(ある程度)代用可能
  - Linux では Internet Explore は利用不可
    - →Firefox で代用可能

## コンピュータの操作方法

- □ GUI (Graphical User Interface)
   現在の主流
  - 主にマウスを利用、グラフィックを多用して 視覚的にわかりやすい
- □ CUI (Character User Interface)
  - 古典的な操作方法. 現在も使われる. Linux ユーザはよく使う
  - キーボードから文字(コマンド)を入力して操作

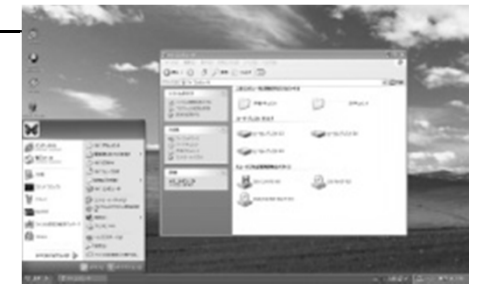

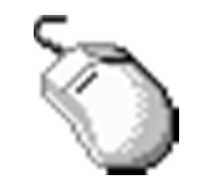

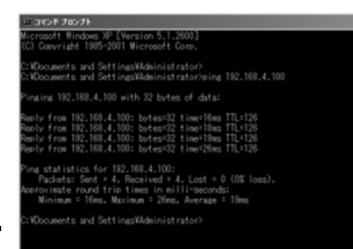

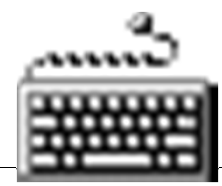

## GUIとCUIの比較

|                             | GUI                      | CUI                      |
|-----------------------------|--------------------------|--------------------------|
| 操作方法                        | 直感的で簡単                   | わかりにくい<br>コマンドを覚えていないと駄目 |
| 簡単な処理                       | 簡単                       | コマンドを覚えていれば簡単            |
| 複雑な処理<br>(操作の記録, 自<br>動化など) | 難しい<br>効率が悪い             | コマンドを組み合わせると簡単,<br>効率的   |
| 必要な計算機資<br>源                | 多い<br>計算機の性能が悪いと使えな<br>い | 少ない<br>計算機の性能が悪くてもOK     |
| 主な利用者                       | 一般ユーザ、初心者                | 管理者、プログラマ、上級者            |

### GUIの不便なところを体感

#### 口 準備:

- 1. 「ホーム」のフォルダを開く
- 2. test という名前のフォルダを作る
- 3. test フォルダの中に a, b, c という名前のフォルダを作る
- 4. a, b, c それぞれのフォルダの中に, 異なるファイル名の ファイルを1つずつ入れる
  - (テキストエディタで新しいファイルを作っても良い)

ロ GUIでの実験

■マウスを使って、a, b, c それぞれに入っているファイルを 全部、ホームフォルダにコピーする

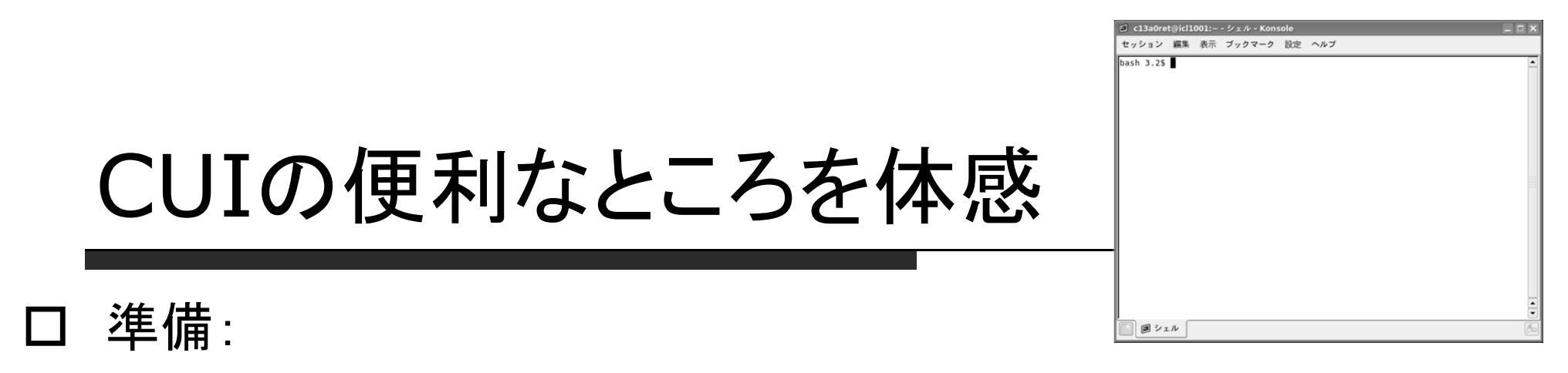

- 先ほどコピーした、ホームフォルダのファイルをすべて削除 (フォルダ a, b, c は削除しない)
- D CUIでの実験
  - 1. 端末を開く
  - 2. 「cp /test/\*/\* .」と入力したのち、Enterキーを押す
  - 3. ホームフォルダを開いて、中身を確認

CUIでは、コマンドさえ覚えれば、 複雑な作業、大量の単調な作業を 効率的に行うことが可能

## コンピュータとプログラミング

## コンピュータとプログラミングの歴史

#### ロ コンピュータとは:複雑な計算を短時間で行ってくれる道具

#### 1944年 世界初の電子式の計算機 Colossusが 完成(暗号解読用)

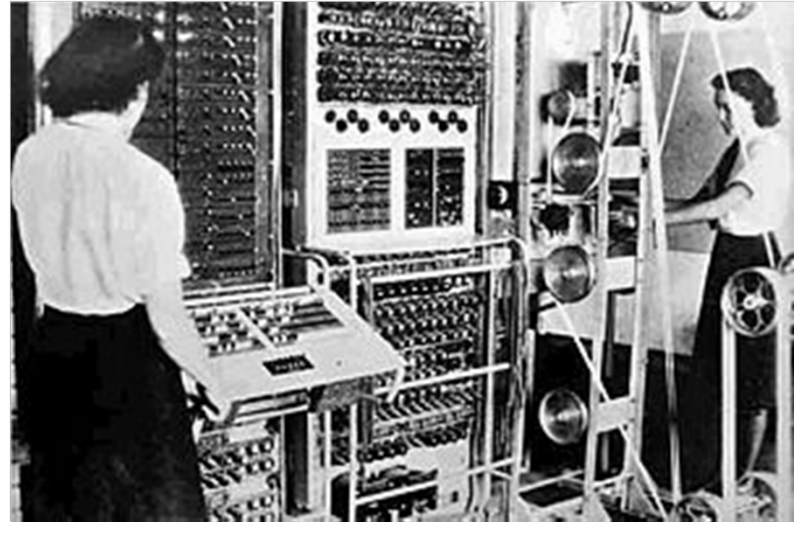

計算手順の変更は 配線などの物理的変更 により実現

### 操作が難しく 汎用性は乏しい

**Colossus mark2** 

http://upload.wikimedia.org/wikipedia/common s/thumb/4/4b/Colossus.jpg/300px-Colossus.jpg (2010/06/10)

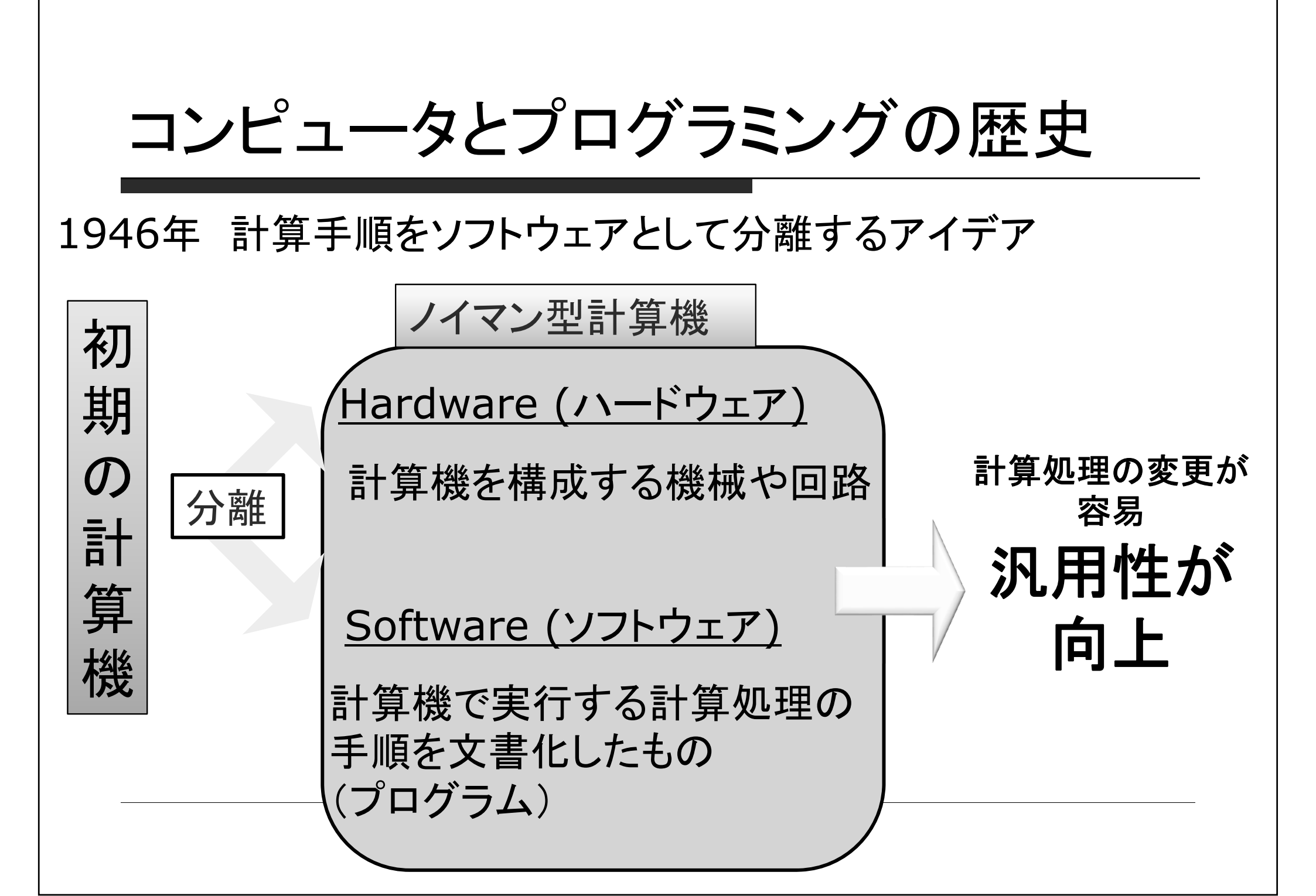

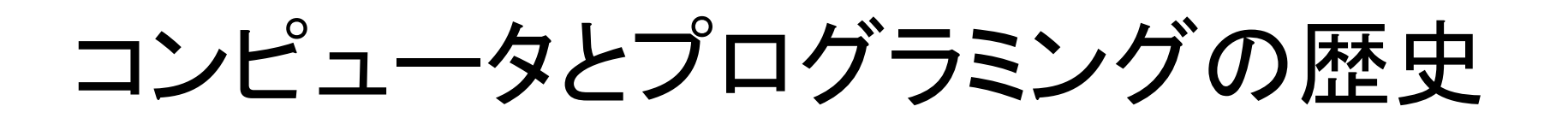

#### 1949年 世界初の実用的 /イマン型計算機 EDSAC が完成

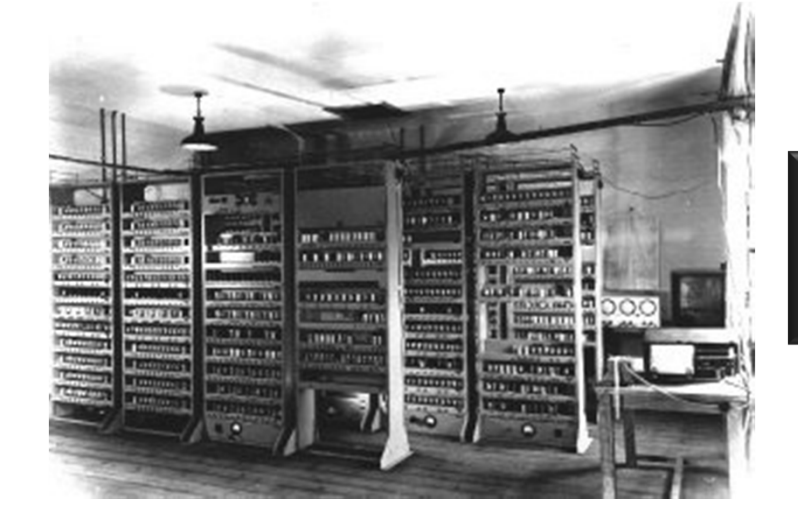

# 1970年以降のほとんどの計算機はノイマン型

EDSAC: Electronic Delay Storage Automatic Calculator

http://www.infonet.co.jp/ueyama/ip/history/edsac9 9.9.jpg (2010/06/10)

## プログラムとプログラミング

ロ プログラム(program)=「計画書」

■ コンピュータの計算(コンピュータへの命令)の手順を記述したもの

### ロ プログラミング(programming) =プログラムを作る(入力する)こと

#### ロ コンピュータへの計画書は、コンピュータが理解できる言葉(機械 語)で書かなければならない

<+0056>

<+8868>

beq-

1wz

r2,56(r30)

0x000071ac

0×000071b0

cr7,0x71c4 <\_\_darwin\_gcc3\_preregister\_frame\_info+80>

□ 機械語でプログラムを作るのは人間にとって難しい

000001d0 7c 08 02 a6 bf 61 ff ec 7c 7c 1b 78 7c 9f 23 78 ||....a..||.x|.#x| 0x0000716c r12 <+8488> mtetr 000001e0 90 01 00 08 94 21 fc 80 41 9d 00 18 3c 60 00 00 |.....!.A...<`... 0x00007170 <+8412> bctr 000001f0 38 63 02 b0 48 00 02 59 38 60 00 09 48 00 01 f8 8c..H..Y8`..H... 0x00007174 <+0000> mflr rØ 0x00007178 <+8884> stmw r30,-8(r1) 00000210 48 00 02 5d 7c 7e 1b 79 40 82 00 94 38 1c ff fc |H..]|~.v@...8...| r0,8(r1) 0x0000717c <+8888> stw 00000220 2b 80 00 01 41 bd 00 ac 80 9f 00 08 3b 81 00 50 |+...A.....;..P| <+0012> stwu r1,-96(r1) 0x00007180 00000230 7f 83 e3 78 3b a1 01 50 48 00 01 d5 80 9f 00 0c |...x;..PH...... 0x00007184 <+0016> mr r30,r1 00000240 7f a3 eb 78 3b 61 02 50 48 00 01 c5 3b e1 00 48 |...x;a.PH...;..H 0x00007188 <+0020> bcl-20,4\*cr7+so,0x718c <\_\_darwin\_gcc3\_preregister\_frame\_info+24> 00000250 7f a5 eb 78 7f 83 e3 78 38 80 00 00 38 c0 00 00 |...x...x8...8...| 0x0000718c <+0024> mflr r31 00000260 38 e0 00 00 39 00 00 00 39 20 00 ff 7f 6a db 78 |8...9...9 ...j.x| 0×00007190 <+0028> bl 0x7b00 <dyld\_stub\_\_init\_keymgr> 00000270 93 c1 00 3c 93 e1 00 38 48 00 01 b5 7c 7d 1b 79 |...<...8H...|}.y| 0x00007194 <+0032> addis r2,r31,0 00000280 41 82 00 10 3c 60 00 00 38 63 02 c4 48 00 01 10 |A...<`..8c..H...| r2,3732(r2) 0x00007198 <+8836> l⊎z 00000290 80 41 00 48 7f 63 db 78 7c 5f 12 14 9b a2 02 08 |.A.H.c.x|\_....| 0x0000719c <+8848> r0,8(r2) lwz 000002a0 48 00 01 7d 38 60 00 00 48 00 01 4c 3c 80 00 00 |H...}8`..H..L<...| 0x000071a0 <+8844> stu r0,56(r30) 000002b0 7f a3 eb 78 38 84 02 e0 48 00 01 b5 2f 83 00 00 ...x8...H.../... <+8848> r0,56(r30) 8x888871a4 l⊌z 007108 <+8852> cmpwi cr7,r0,0

http://msyk.net/keio/JavaBook/ch1.html

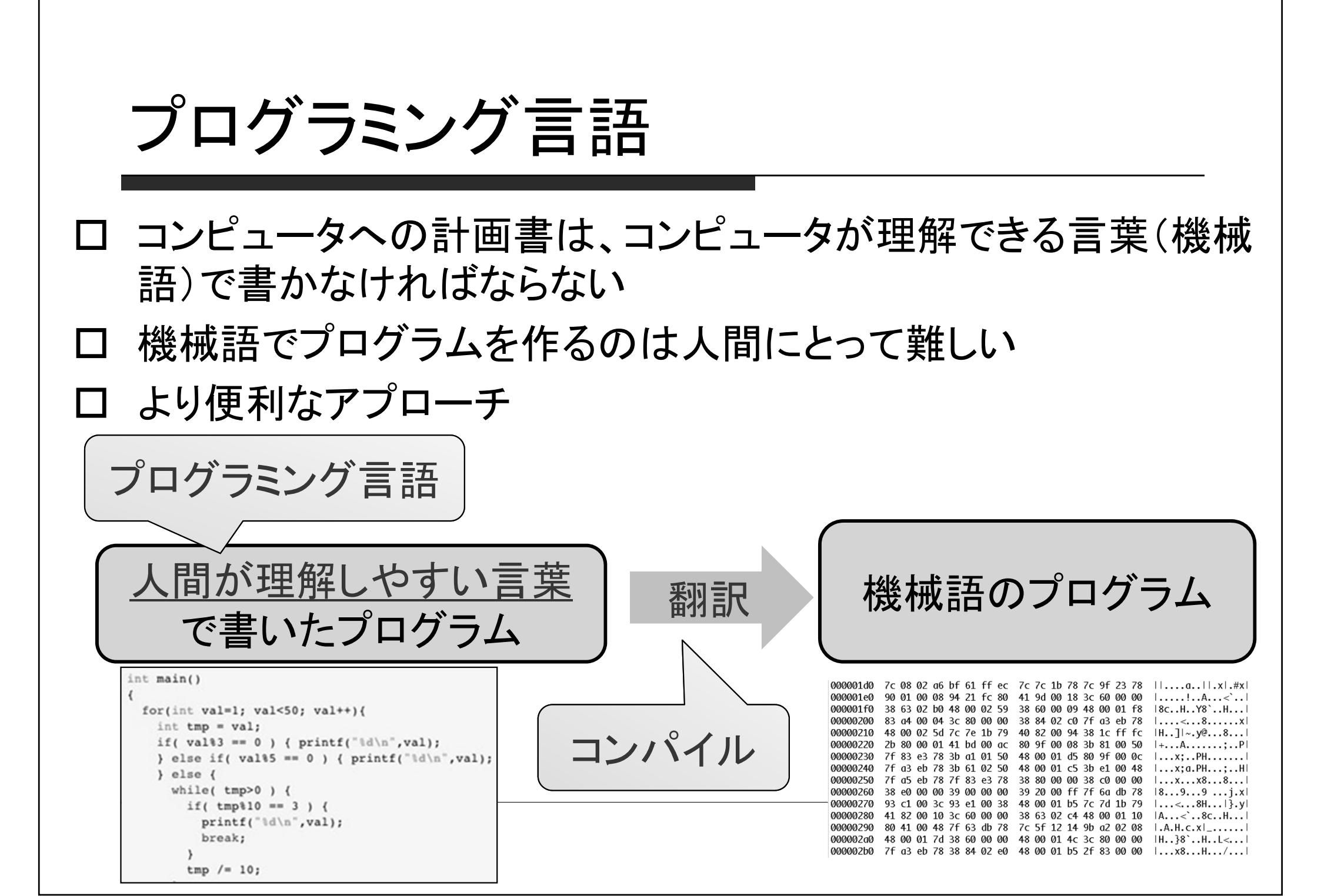

## コンピュータが出来ること,出来ないこと

- ロ 基本的な演算を高速に実行可能
  - 四則演算,大小関係の比較
  - 数値や文字などのデータを記憶
  - 文字やグラフィックを表示
- ロ 複雑な演算は、簡単な演算を組み合わせて実行(人間が プログラムをつくる必要あり)

ロ プログラムの指示通りに正確に動く
 ロ プログラムの内容が曖昧だと動いてくれない
 ロ プログラムが間違っていても、その間違い通りに動く

## C言語によるプログラミング

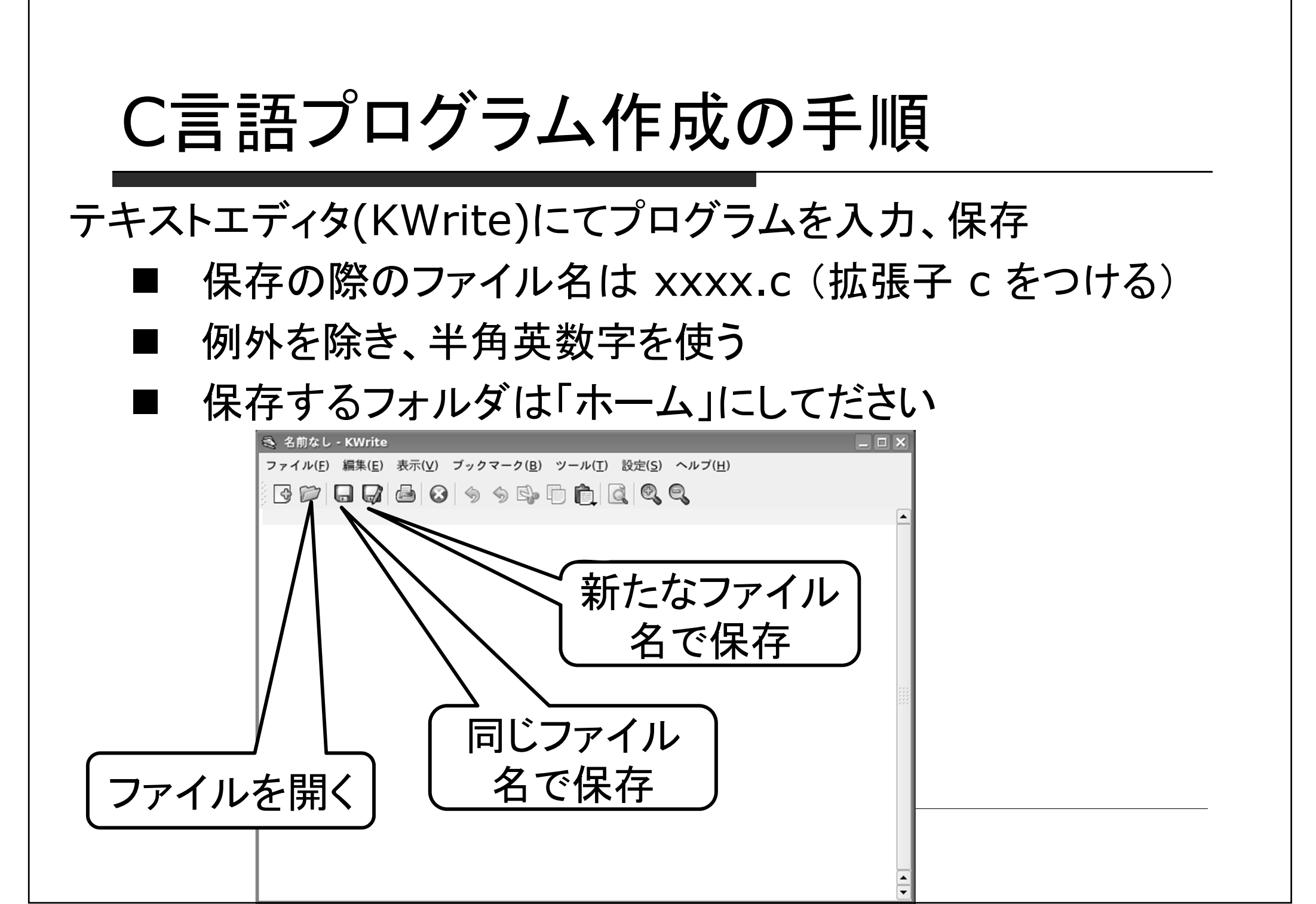

## プログラム実行のやりかた

C言語のプログラムは、そのままではコンピュータは理解できない →機械語(コンピュータの理解できる言語)に翻訳する必要あり (「コンパイル」という作業)

手順

- 1. 端末にて "gcc xxx.c" と入力, 実行(エンターキーを押す) (xxx.c は実行したいプログラム名) [] clauret@icl3001:--ジェ//- Konsole
- エラーメッセージが出なかったら
   →端末にて "a.out" を実行する
   とプログラムが動く

エラーメッセージが出たら

→次のスライド参照

| c13a0   | et@icl10 | 01:~ - | シェル - Kons | ole |     |  |
|---------|----------|--------|------------|-----|-----|--|
| セッション   | 編集       | 表示     | ブックマーク     | 設定  | ヘルプ |  |
| ash 3.2 | \$       |        |            |     |     |  |
|         |          |        |            |     |     |  |
|         |          |        |            |     |     |  |
|         |          |        |            |     |     |  |
|         |          |        |            |     |     |  |
|         |          |        |            |     |     |  |
|         |          |        |            |     |     |  |
|         |          |        |            |     |     |  |
|         |          |        |            |     |     |  |
|         |          |        |            |     |     |  |
|         |          |        |            |     |     |  |
|         |          |        |            |     |     |  |
|         |          |        |            |     |     |  |
|         |          |        |            |     |     |  |
|         |          |        |            |     |     |  |
|         |          |        |            |     |     |  |
|         |          |        |            |     |     |  |
|         | _        |        |            |     |     |  |

### エラー発生時の対応 プログラムをコンパイルした時にエラーが発生 →入力したプログラムに誤りあり エラーの例 --- 大抵の場合、つまらないミスが原因 ロ かっこやカンマ、セミコロンがあるべき場所に存在しない □ 命令のスペルが間違っている ロファイルを保存したフォルダが「ホーム」と異なる エラーの修正方法 1. プログラムを入念にチェックして、誤りを修正、 ファイルを再度保存 2. もう一度プログラムをコンパイル (gcc xxxx.c を実行) 3. エラーが出たら 1. に戻る

実際に入力して実行 してみること

プログラムその1

#### "Hello." と表示するプログラム hello.c

```
#include <stdio.h>
```

main()

}

```
printf("Hello.¥n");
```

文字や記号はこの通りに 正しく入力すること すべて半角英数字

レイアウトも出来るだけ この通りに正しく入力すること

プログラムは1行にまとめて書くことも可能ですが, わかりにくくなるので,きれいに書きましょう

#include <stdio.h>main(){printf("Hello.¥n");}

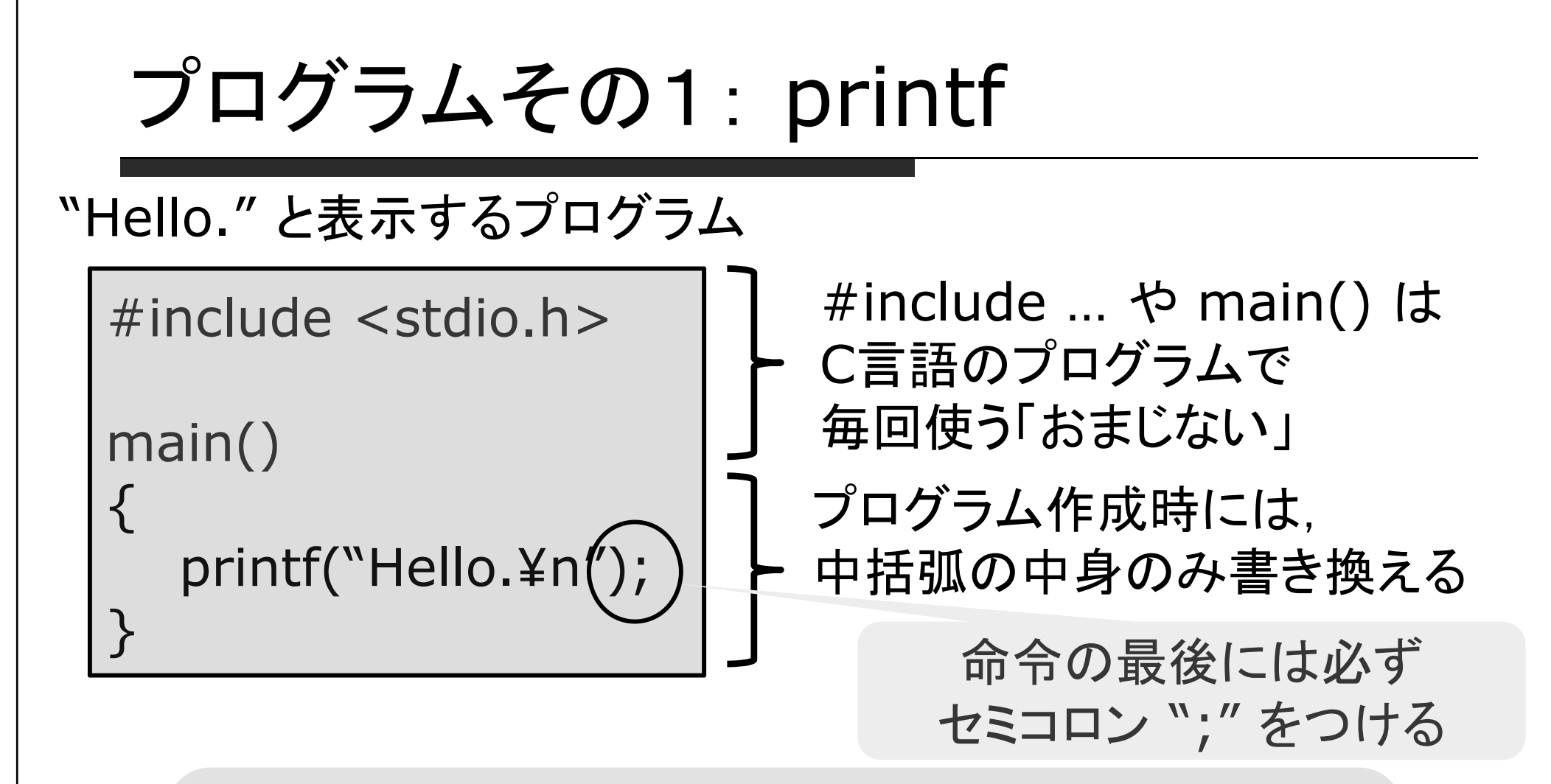

printf --- 文字や数字を画面に表示するための命令 printf("xxxxxx") という形で使う. 改行を入れたいときは「¥n」を入れる.

演習問題その1

```
#include <stdio.h>
```

```
main()
{
    printf("Hello.¥n");
}
```

- プログラム名は ex1.c としてくだ さい
- 問題1-1, 1-2 を続けて解いた後のプログラムを1つだけ提出してください(プログラムを2つ提出する必要はありません)

問題1-1: 命令 printf の中の ¥n を 削除してプログラムを実行 してみよ.

問題1-2: "Hello." と表示させた後, printf をもう一回使って, 次の行に "Good Bye!" と表示するプログラムに修 正せよ.

### 今日のレポート課題(7月2日(水),3日(木)締切)

- ・演習問題その1のプログラム
- ・ 次の天秤の問題の答え
  - テキストエディタで答えと理由を書いて提出
    - 絵を使いたい場合,紙に書いて提出でも可(ただし手書き限定)
  - 間違ってても構いません. 自分の頭で考えてください
- ー個の天秤と8個の宝石があります. 天秤を使うと, 重さの大小を 調べることが出来ます. 天秤の皿には複数の宝石を置けます 問0:1個だけ重さの軽い偽宝石がある. これを探すには, 天秤を何回使う必要があるか?(答え:2回)
- 問1: すべての宝石の重さが違うとき, 一番重い宝石を探したい.

天秤を何回使う必要があるか?

- 問2:すべての宝石の重さが違うとき,宝石を重い順番に並べたい. 天秤を何回使う必要があるか?
- (上級者向け:問1,問2において,宝石がn個の場合は?)

### 次回授業について

・6月25日(水), 26日(木)は休講にします

- •授業に来る必要はありません
- ・演習室の利用は可能です.レポート提出も可能.

•今日のレポートの締め切りは 7月2日(水),3日(木)

とします.ただし、次回以降はレポート問題が多いので、 早めに終わらせた方が後で楽になります.

問0の答え

8枚のメダル、1個だけ重さの軽い偽メダル (0)3枚,3枚,2枚に分ける (1)3枚のグループの重さを比較 (a) 釣り合った →2枚のグループのメダルを比較,軽い方が偽物 (b)どちらかが軽い →軽い3枚のグループから2枚を選び、比較 2枚の重さが等しい→残り1枚が偽物

2枚のうち、どちらかが軽い→軽い方が偽物